# INSTRUCTIVO PARA ENTREGA DOCUMENTAL Embarques de exportación

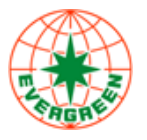

Dirigido a: Clientes Exportadores, Agencias de aduana, Agentes de carga y asociados de negocio – Embarques de Exportación

Con el fin de realizar la entrega documental oportuna y correcta de su embarque en exportación y que el mismo sea tenido en cuenta para cargue a bordo, recomendamos tener siempre en cuenta los siguientes 3 pasos:

## 1. IDENTIFIQUE FECHA DE CUT OFF

Recuerde que cada uno de los CUT OFF es anunciado en el Booking Confirmation (PDF) al momento de la confirmación de la reserva como sigue:

 CARGO CUT OFF DATE/TIME :2022/10/10 09:00

 DOC CUT OFF DATE/TIME :2022/10/07 12:00

 LCL STUFFING INSTRUCTION DATE/TIME :2022/10/06 09:00

 DOC CUT OFF(DG) DATE/TIME :2022/10/07 09:00

 VGM CUT OFF via EDI/WEB/APP :2022/10/10 09:00

De igual forma el CUT OFF documental de cada Motonave o Booking puede ser consultado en <u>https://www.shipmentlink.com/co/</u>, seleccionando la opción inferior izquierda "Fecha de Cierre Documental"

|                                                   | Información de Exportación |  |  |
|---------------------------------------------------|----------------------------|--|--|
| eTodo En Lino                                     |                            |  |  |
| • DI000-EII-0110                                  |                            |  |  |
| <ul> <li>Solicitud de Reserva en Línea</li> </ul> |                            |  |  |
| <ul> <li>Instrucción de B/L en Línea</li> </ul>   |                            |  |  |
| <ul> <li>Proofread de B/L</li> </ul>              |                            |  |  |
| <ul> <li>Copia de B/L</li> </ul>                  |                            |  |  |
| <ul> <li>Submitting VGM</li> </ul>                |                            |  |  |
| <ul> <li></li></ul>                               |                            |  |  |
| • i-B/L 🚥                                         |                            |  |  |
| <ul> <li>i-Dispatch (1990)</li> </ul>             |                            |  |  |
| • Fecha de Cierre Documental 🛲                    |                            |  |  |
|                                                   |                            |  |  |

# 2. CONOZCA LA INFORMACIÓN A SUMINISTRAR EN CADA CUT OFF

| TIPO DE CUT OFF  | INFORMACIÓN A PRESENTAR                                                |
|------------------|------------------------------------------------------------------------|
| LCL STUFFING     | Proforma/Instrucción de llenado (Embarques de café con llenado a cargo |
| INSTRUCTION      | de la línea)                                                           |
|                  | • SI (Shipping Instruction)                                            |
| DOC CUT OFF      | • Documento aduanero que ampara la exportación (SAE o FMM)             |
|                  | • Manifiesto Reefer + Carta de Temperatura (Para Carga Refrigerada)    |
| DOC CUT OFF (DG) | • Manifiesto DG (Para Carga Peligrosa)                                 |
| VGM CUT OFF      | • 🛛 GM                                                                 |
|                  | • Selectividad                                                         |
|                  | • 11416 – Autorización de embarque                                     |

### 3. REALICE LA ENTREGA DE SU EMBARQUE

#### ✓ Envío de SI (Shipping Instruction)

La SI (Shipping Instruction), así como el VGM deben ser enviados a través de la plataforma web en la cual se realizó la solicitud de reserva (Shipmentlink o GreenX):

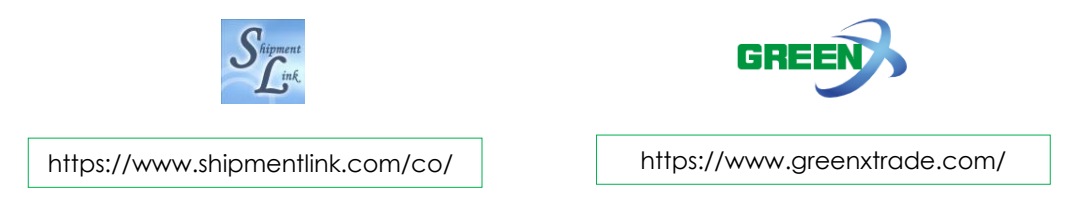

Nota: Las correcciones que se requieran en el BL de manera posterior al envío de la SI (Shipping Instruction), deben ser notificadas vía E-mail.

#### ✓ Entrega de documentos soporte.

Para el envío de documentos soporte que amparan su embarque de exportación (SAE, Selectividad, entre otros), agradecemos seguir los siguientes pasos:

- i. Ingrese a: <u>https://pias.navesoft.co/pls/eco/WEB\_MENU\_PRINEVER</u>
- ii. Seleccione el menú "Exportaciones" y luego la opción "documentar mi embarque".

| Sitio devolución | Descargue Formatos | Arribo buques | Consulta liberación | Tarifas | Manual de Uso | Exportaciones     | Login <u>a</u> |
|------------------|--------------------|---------------|---------------------|---------|---------------|-------------------|----------------|
|                  |                    |               |                     |         |               | Documentar mi emb | arque          |

 Diligencie la información del embarque a documentar (Número de Booking, Puerto de embarque), y sus datos de contacto (Nombre, E-mail).

No. Embarque/Booking \_\_\_\_\_ Puerto de embarque \_\_\_\_\_ Nombre quien documenta \_\_\_\_\_ Email quien documenta \_\_\_\_\_ Consultar

Con los datos de contacto suministrados, Evergreen/Navemar le contactarán de ser requerido.

iv. A continuación, seleccione la opción de documento que desea cargar, teniendo en cuenta las siguientes recomendaciones:

- a. Verifique que el formato de cada documento es PDF. **El PDF de la SAE debe ser el** descargado directamente de Muisca.
- b. Cada documento no puede ser mayor a 2 MB.
- c. Cada archivo/documento debe cargarse de manera individual (1 PDF por cada documento).
- d. Los documentos deben estar claros y legibles
- e. No incluir caracteres especiales en el nombre de cada archivo.

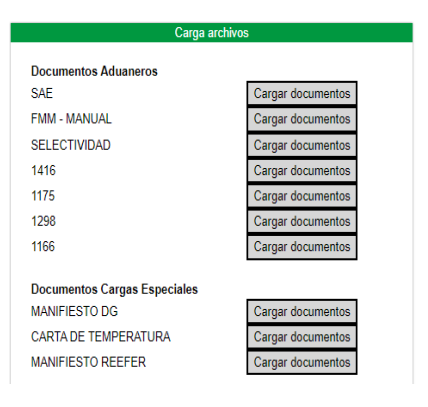

v. Seleccione el Archivo que desea enviar desde su ordenador, y seleccione la opción cargar.

| Documento           | Seleccione                                     | Codigo<br>Documento |
|---------------------|------------------------------------------------|---------------------|
| 1- MANIFIESTO<br>DG | Seleccionar archivo Sin archivos seleccionados | MANIFIESTO          |
|                     | Cargar                                         |                     |

El sistema le confirmará si la transacción fue realizada con éxito y le brindará la opción para cargar un documento adicional, o finalizar el proceso.

Con el fin de mantener una comunicación fluida y oportuna, nos permitimos relacionar datos de contacto autorizados de nuestro equipo de documentación exportación y agente portuario Navemar.

| PUERTO       | NAVEMAR                                  | EVERGREEN                           |  |  |
|--------------|------------------------------------------|-------------------------------------|--|--|
|              | exportbun@rednavemar.com                 | exportbvt@evergreen-shipping.com.co |  |  |
| BUENAVENIUKA | Tel: 320 440 0727 - 602 2978602 Ext 3020 | 601 7954730 Ext.1012 - 1005         |  |  |
|              | exportctg@rednavemar.com                 | exportctg@evergreen-shipping.com.co |  |  |
| CARIAGENA    | Tel: 3208389427                          | 601 7954730 Ext.1012 - 1014         |  |  |
| BARRANQUILLA | evergreenbaq@rednavemar.com              | exportbql@evergreen-shipping.com.co |  |  |
|              | Tel: 3208650047 - 605 3337182            | 601 7954730 Ext.1012 - 1014         |  |  |
| SANTA MARTA  | evergreensmr@rednavemar.com              | exportsmm@evergreen-shipping.com.co |  |  |
|              | Tel: 3175134264 - 6054233447             | 601 7954730 Ext.1012 - 1014         |  |  |

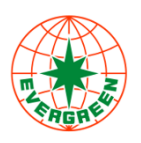

EVERGREEN SHIPPING AGENCY (COLOMBIA) S.A.S. 601 795 4730